## Test de positionnement allemand PODIUM

1 ) Allez sur « Testpodium » : <u>https://www.testpodium.com/en/main/deutschtest\_02.asp</u>

<u>Pas de test pour les débutants</u> (une inscription en A1.1 n'est possible qu'au semestre 1) Sélectionnez **test level 1** si vous

- savez communiquer en allemand avec des moyens élémentaires

- avez suivi entre 2 à 4 semestres de cours d'allemand

Sélectionnez test level 2 si vous

- savez déjà communiquer de manière adéquate sur des sujets quotidiens
- avez suivi au moins 5 à 8 semestres de cours d'allemand

## Création de compte

2

3

4

5

- 1. Cliquez sur «<u>Registration</u>» (*inscription*)
- 2. Tapez un login (au moins 4 caractères)
- 3. Tapez un « Password »
- 4. Répétez le « Password» dans la case prévue à cet effet
- 5. Cliquez sur « Submit » (valider)

| Bitte loggen Sie sich hier ein. Wenn Sie noch nicht bei<br>testpodium angemeldet sind, dann klicken Sie auf<br>'Anmeldung'. <u>Weshalb ein Login?</u> |                              |  |  |
|----------------------------------------------------------------------------------------------------|------------------------------|--|--|
| Login                                                                                                    |                              |  |  |
| Passwort                                                                                                    |                              |  |  |
| Submit                                                                                                    | Anmeldung Passwort vergessen |  |  |

Le test comporte 40 items relevant de 5 catégories : la grammaire, du vocabulaire, de la communication, de la compréhension orale et de la compréhension écrite.

Au début de chaque catégorie, un exemple est présenté.

## Lorsque vous ne connaissez pas la réponse à un item, ne devinez pas : ne cochez rien.

Le site vous proposera un « audio-check ». Cliquez sur l'icône audio lorsqu'il apparaît. Cliquez ensuite sur <u>« START TEST NOW''</u> pour commencer le test.

Vous disposez de **35 minutes** pour faire le test.

Part 1 (Grammar) : cochez la bonne réponse (une seule réponse est bonne)

Part 2 (Vocabulary) : cochez la bonne réponse (une seule réponse est bonne)

Part 3 (Communication) : comment réagissez/répondez-vous ? Cochez pour chaque réponse si elle est « true » (vraie) ou « false » (fausse). Les deux réponses sur un même écran peuvent être toutes les deux vraies, toutes les deux fausses ou l'une vraie et l'autre fausse.

Part 4 (listening) : **double-cliquez** sur le haut-parleur pour écouter chacun des brefs documents audio et cochez la bonne réponse.

Part 5 (reading comprehension) : utilisez l'ascenseur pour lire les textes dans leur intégralité.

A la fin, cliquez sur « grade your test » ou bien sur « see your results » pour voir votre résultat de test. Conservez bien une copie d'écran que vous pourrez montrer à l'enseignant(e) au premier cours.

| Grammar                 | 0.00% |
|-------------------------|-------|
| Vocabulary              | 0.00% |
| Communication           | 0.00% |
| Listening comprehension | 0.00% |
| Reading comprehension   | 0.00% |

Pour choisir le niveau de votre cours : si vous obtenez 50% ou plus à trois des compétences, inscrivez-vous dans le demi-niveau supérieur : A1. 2 / A2.2 / B1.2 / B2.2 Si vous avez moins de 50 % à trois des compétences, inscrivez-vous dans le niveau inférieur : A1.1 (partie 2) / A2.1 / B1.1 / B2.1

| testpodium<br>test results    | EUROPEAN LANGUAGE<br>PORTFOLIO*<br>Corresponds to the following<br>levels: |                             |  |
|-------------------------------|----------------------------------------------------------------------------|-----------------------------|--|
| Elementary 1 (00-10 points)   | A1                                                                         | Basic language skills       |  |
| Elementary 2 (11-20 points)   | A2                                                                         |                             |  |
| Intermediate 1 (21-30 points) | B1                                                                         | Independent language skills |  |
| Intermediate 2 (31-40 points) | B2                                                                         |                             |  |
| Advanced 1 (41-50 points)     | C1                                                                         | Competent language skills   |  |
| Advanced 2 (51-60 points)     | C2                                                                         | 2                           |  |